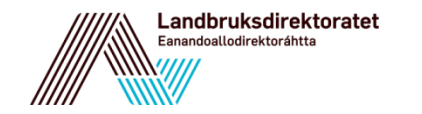

# Kart i regionalt miljøtilskudd

31.07.2019

Brukerveiledning

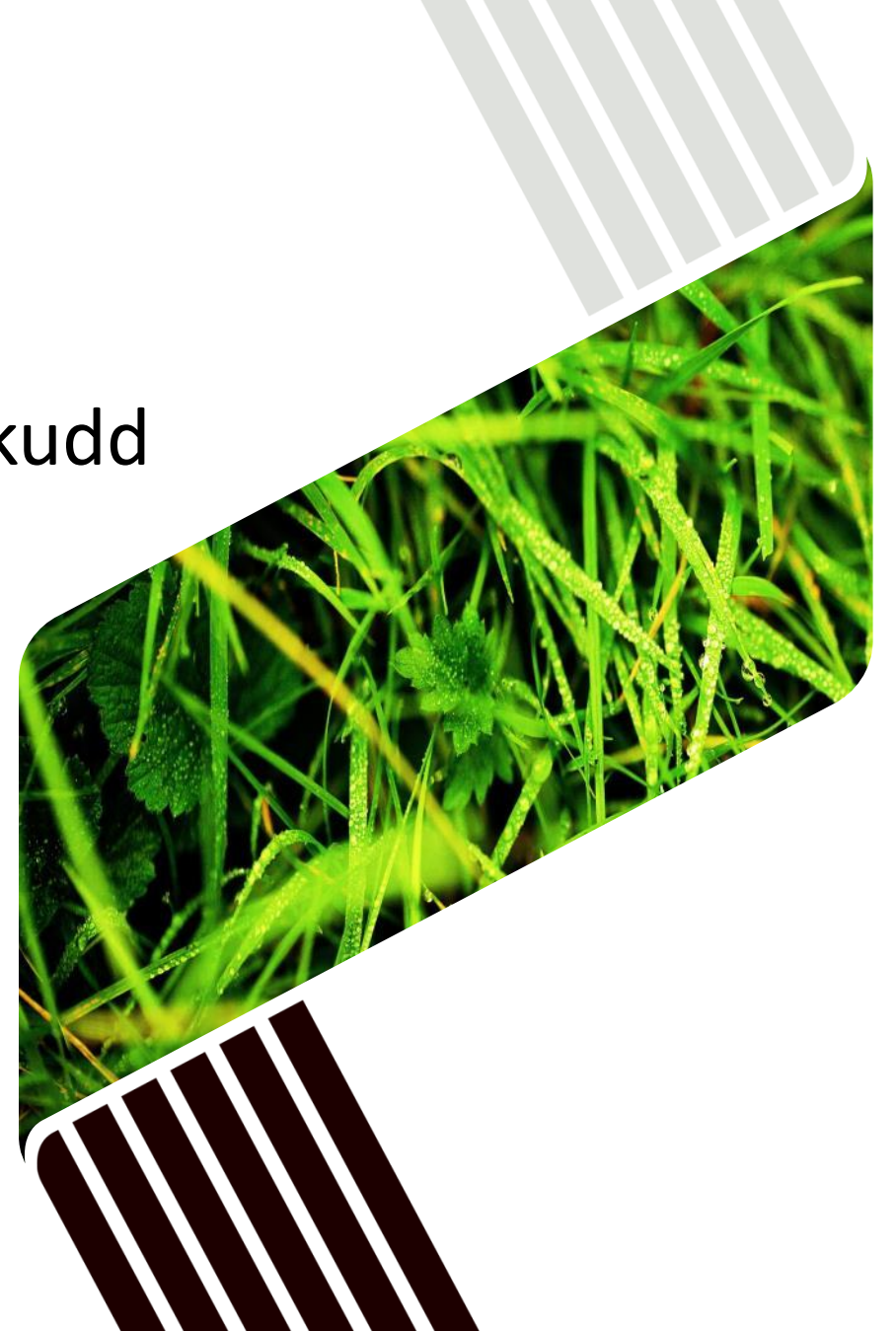

### **INTRODUKSJON**

Når du søker regionalt miljøtilskudd elektronisk tegner du tiltakene dine i et elektronisk kart. Du slipper derfor papirvedlegg. Du kan legge inn eiendommer i kartet, og du får beskjed om hvor det er lov til å plassere tiltakene. Det du tegner inn i kartet i år blir tilgjengelig til neste år. Dermed blir det enklere å søke.

#### Denne veiledningen omfatter:

- Hvordan komme inn i selve kartet
- Hvordan bruke kartet
- Hvordan tegne tiltak i kart

For at kartet og det elektroniske søknadsskjemaet skal virke må du ha oppdatert nettleser.

Kartet åpnes som et nytt vindu når du trykker på knappen «Tegn i kart» på siden «Miljøtiltak i kart» i søknadsskjemaet.

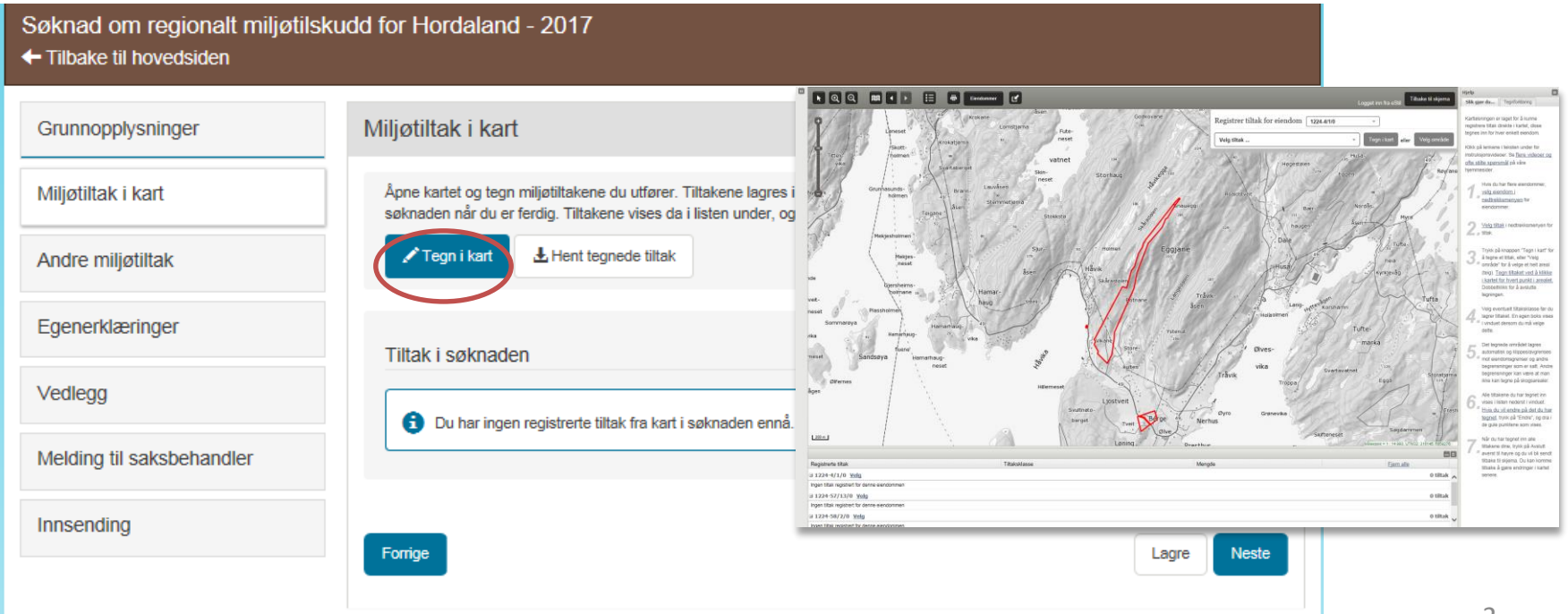

### **MILJØTILTAK I KART**

Søknad om regionalt miljøtilskudd for Hordaland - 2017

+ Tilbake til hovedsiden

| Grunnopplysninger         | Miljøtiltak i kart                                                                                                    |
|---------------------------|----------------------------------------------------------------------------------------------------|
| Miljøtiltak i kart        | Åpne kartet og tegn miljøtiltakene du utfører. Tiltakene lagres i kartet etter hvert som du tegner dem. Hent de tegnede tiltakene til<br>søknaden når du er ferdig. Tiltakene vises da i listen under, og du kan kontrollere at verdiene stemmer. |
| Andre miljøtiltak         | Tegn i kart                                                                                                    |
| Egenerklæringer           | Tiltak i søknaden                                                                                                    |
| Vedlegg                   | Du har ingen registrerte tiltak fra burt i søknaden ennå. Tegn tiltakene, og trykk deretter på «Hent tegnede tiltak».                                                                                                    |
| Melding til saksbehandler |                                                                                                    |
| Innsending                | Forrige                                                                                                    |
|                           |                                                                                                    |
|                           |                                                                                                    |

1. Først må du inn i kartet for å legge inn eiendommer og tegne tiltak

2. Så må du hente opp eiendommene og karttegningene til søknaden. Du må hente inn på nytt dersom du gjør endringer i kartet.

### TEGN I KART – FØRST LEGGE INN EIENDOMMER

Trykk på «tegn i kart». Kartet åpnes i et nytt vindu.

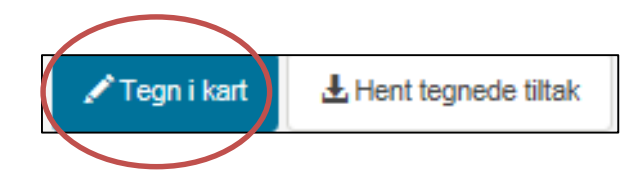

Import-funksjonen er deaktivert for søknadsomgangen 2019.

I 2019 blir det ikke mulig for søker eller saksbehandler å importere tiltak fra tidligere år. Det innebærer at alle tiltak må tegnes inn på nytt i RMP-kart av søker/saksbehandler. Import-funksjonen blir «skrudd på» igjen fra og med søknadsomgangen 2020.

| Når du kommer inn i kartet får opp<br>boksen der du kan legge til        | Legg til eiendom                                                                                               |         |
|--------------------------------------------------------------------------|----------------------------------------------------------------------------------------------------|---------|
| eiendommer.                                                              | Før du fortsetter må du legge til minst en eiendom du utfører miljøtiltak på.   Velg kommune Gårdsnummer   0 L | egg til |
| Dette er eiendommene du skal tegne                                       |                                                                                                    |         |
| tiltak på. Du må legge inn minst én<br>eiendom for å komme inn i kartet. | Tilbake til                                                                                                    | skjema  |

NB! Dersom du har tiltak på eiendommer i andre fylker, må du sende inn en separat søknad for hvert fylke.

# SÅ KOMMER DU INN I SELVE KARTET

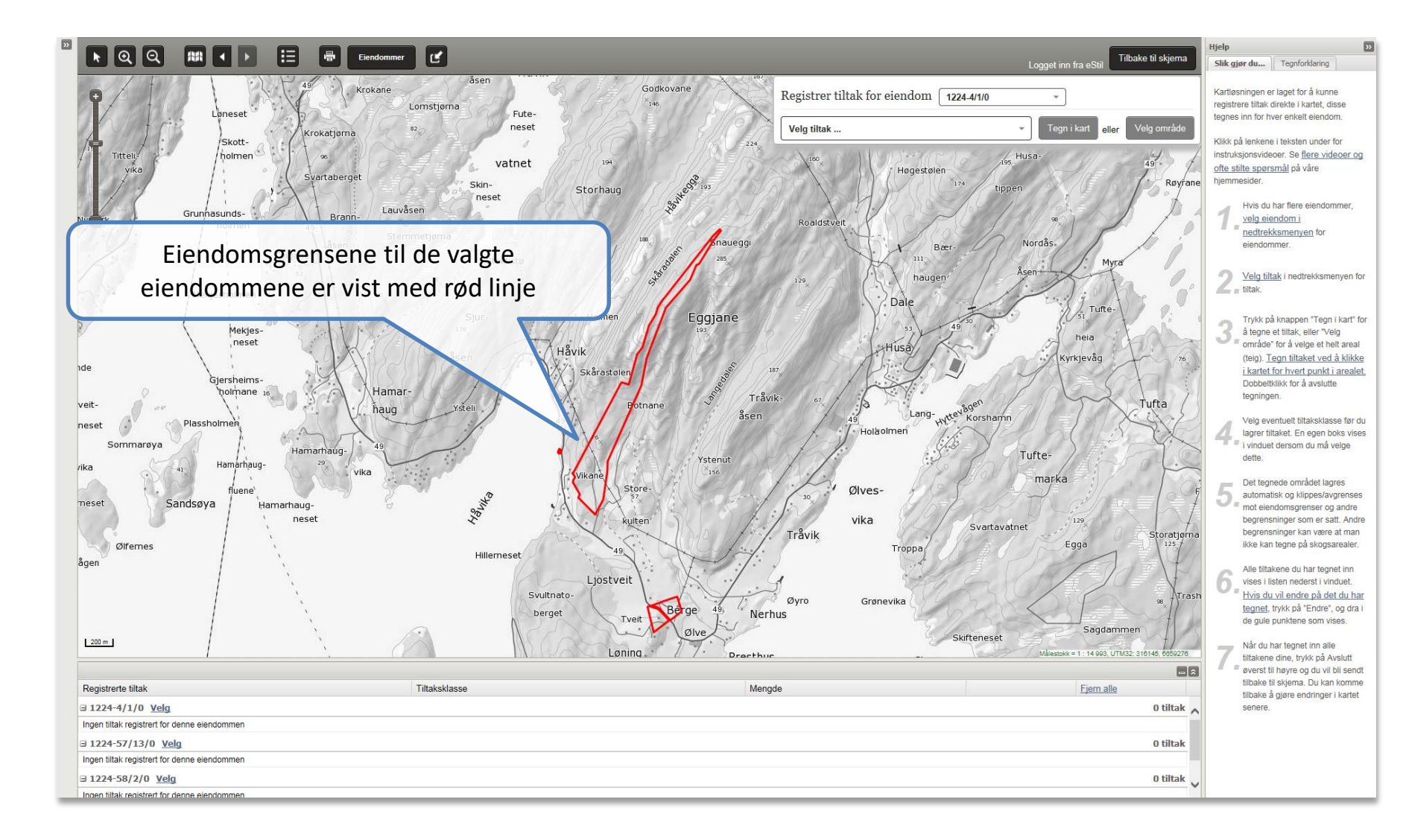

#### **SLIK SER KARTET UT**

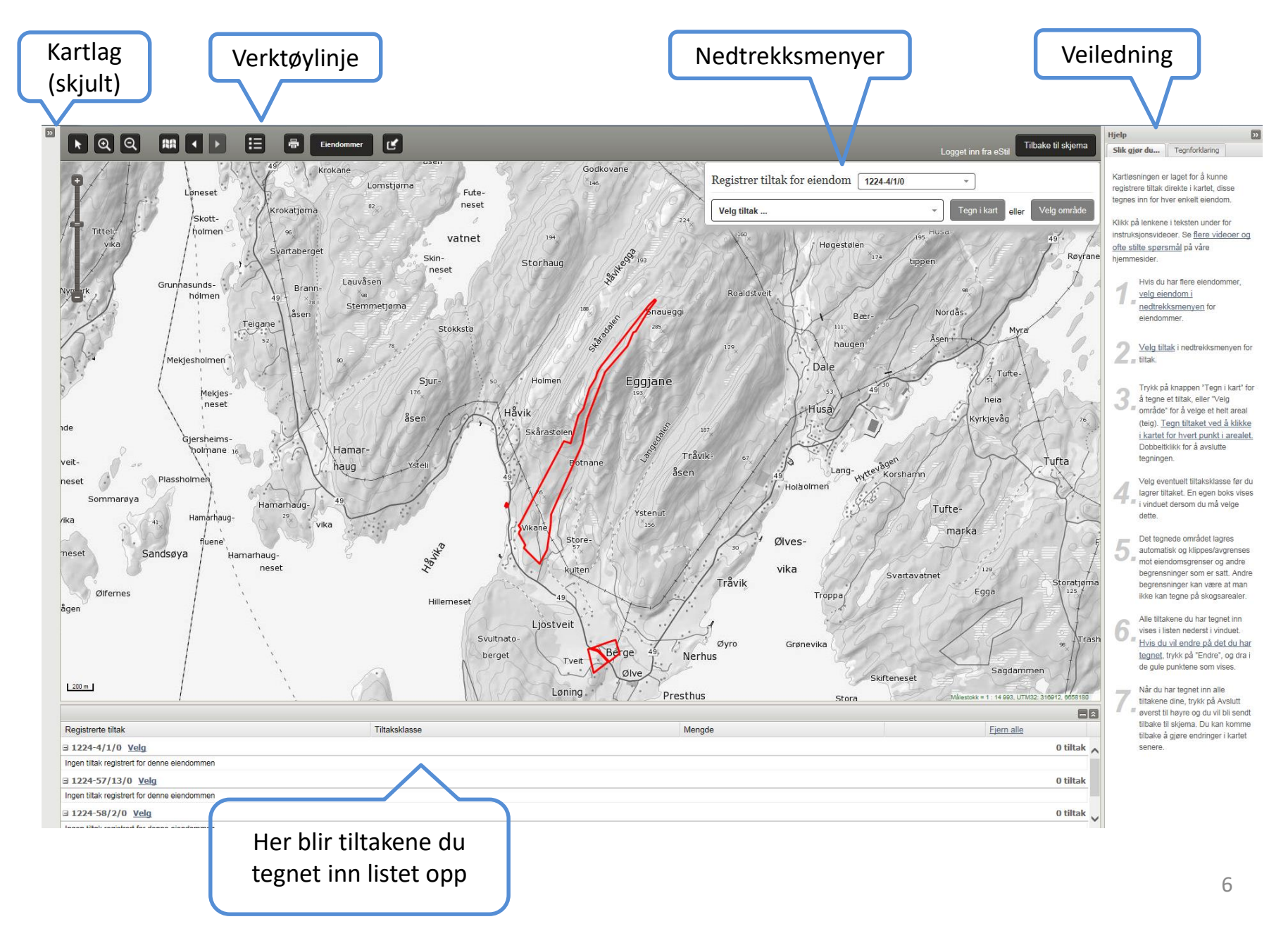

### BAKGRUNNSKART

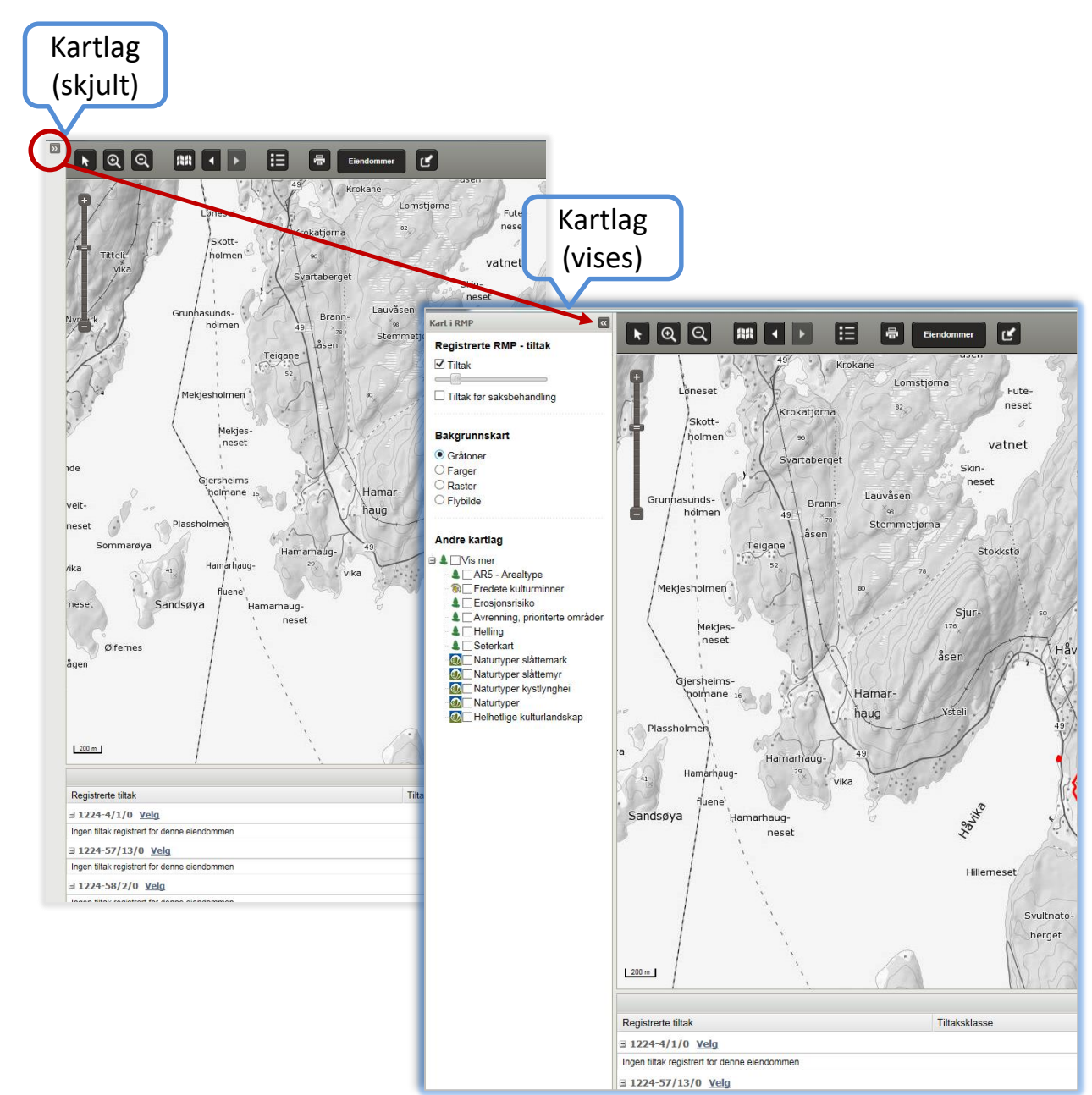

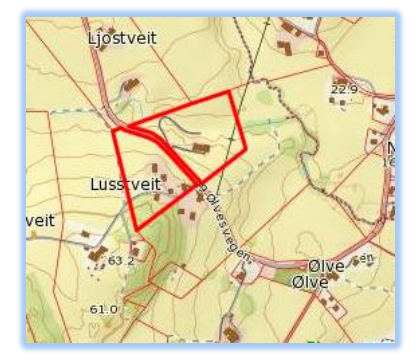

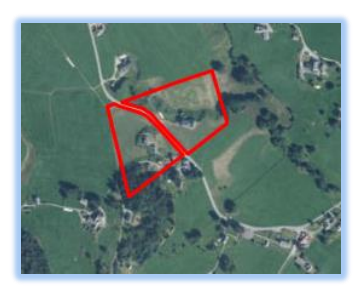

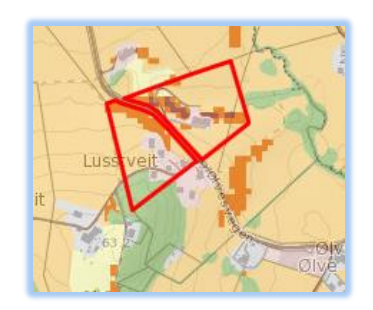

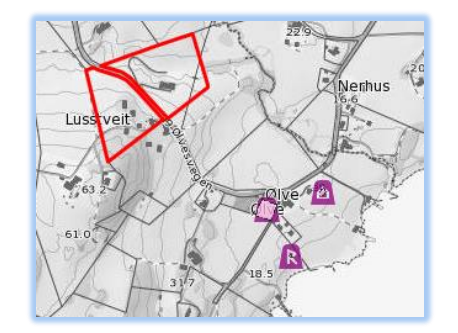

### **ULIKE KARTLAG**

Kartlagslista er litt gjemt siden det ikke er nødvendig å gjøre valg her for å tegne tiltak. Relevante kartlag blir skrudd på automatisk når du skal tegne inn et tiltak. Hvis du ønsker det, kan du allikevel skru av og på kartlag.

Trykk på knappen

**Registrerte RMP - tiltak** 

Tiltak før saksbehandling

Bakgrunnskart Gråtoner

Kart i RMP

Tiltak

Farger

Raster

Flybilde

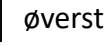

••

øverst til venstre for verktøylinja for å åpne kartlagslista.

Kartagslista er delt inn i tre:

#### Registrerte RMP-tiltak:

Her kan du slå av og på de tiltakene som du har registrert på eiendommen din. («Tiltak før saksbehandling» er til for at saksbehandleren i kommunen skal kunne se hvilke tiltak du opprinnelig tegnet inn etter at de har saksbehandlet søknaden.)

#### Bakgrunnskart

Det er mulig å velge mellom fire ulike basiskart som bakgrunn: Gråtoner, Farger, Raster og Flybilde (ortofoto). Det er kun mulig å vise ett basiskart av gangen.

#### Andre kartlag

Dette er temakartene som er tilgjengelige.

Ved valg av tiltak vil bakgrunnskartet automatisk tilpasses det valgte tiltaket. Det kan være ønskelig å skru av eller på noen av disse selv ved tegning av tiltak.

#### Andre gode kartkilder er:

- NIBIO Gårdskart- http://gardskart.skogoglandskap.no/
- NIBIO Kilden http://www.skogoglandskap.no/kart/kilden
- NIBIO AR5 http://www.skogoglandskap.no/kart/ar5
- Miljødirektoratet Naturbase http://kart.naturbase.no/
- Riksantikvaren Kulturminnesøk
- Kommunen og Fylkesmannen har også egne lokale kart og registreringer

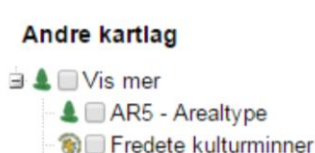

#### 💄 🔲 Erosjonsrisiko

🌡 🔲 Avrenning, prioriterte områder

Lelling

- Seterkart
- Naturtyper slåttemark
- Naturtyper slåttemyr
- Naturtyper kystlynghei

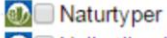

Helhetlige kulturlandskap

## VERKTØYLINJE

Øverst i kartet kan du se ulike knapper. Når du åpner kartet er det alltid verktøyet «Panorer» som er aktivt.

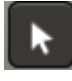

**Panorer.** For å panorere/flytte på kartet klikker du i kartet, og «drar» kartbildet dit du vil forflytte deg. Slipp deretter museknappen.

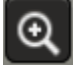

Zoom inn. Zoomes inn ett kartnivå.

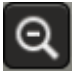

Zoom ut. Forminsker kartbildet et kartnivå.

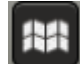

Gå til første kartutsnitt. Zoomer slik at hele den valgte eiendommen vises.

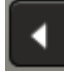

Gå til forrige kartutsnitt. Tar deg tilbake til det forrige skjermbildet.

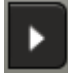

Gå til neste kartutsnitt. Tar deg frem til kartutsnittet du kom fra hvis du har brukt «Gå til forrige kartutsnitt».

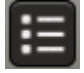

Tegnforklaring. Tegnforklaring for de fleste bakgrunnskart og inntegnede tiltak vises i samme vindu som veiledningen.

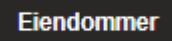

Eiendommer. Legg til og fjern eiendommer i søknaden

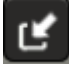

Importer. Hent inn tiltak som er tegnet inn i tidligere søknadsomganger for samme foretak og fylke.

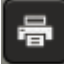

Lag fil og skriv ut. Ta utsnitt av kartet og lagre til pdf som kan skrives ut

### VERKTØYLINJE

5

Lag fil og skriv ut. Når du trykker på denne knappen får du opp en meny på høyresiden av kartet. Samtidig får du en oransje markering i kartet som viser bildeutsnittet du kan lagre og printe ut. Filen blir lagret som PDF. Du kan dra den oransje boksen til der du ønsker å lage kartutsnitt.

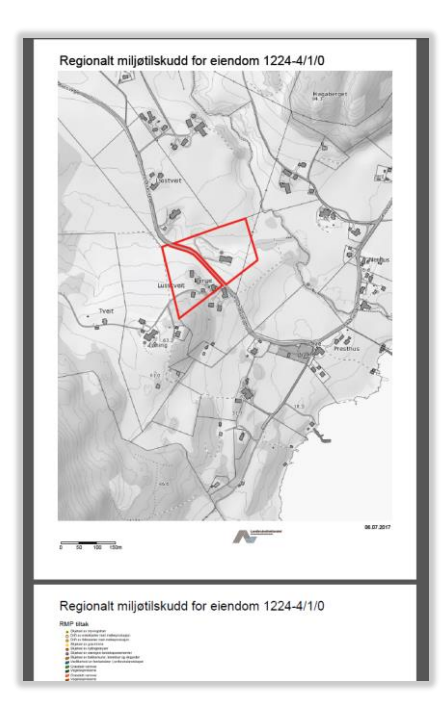

PDF-fil med kartutsnitt og tegnforklaring

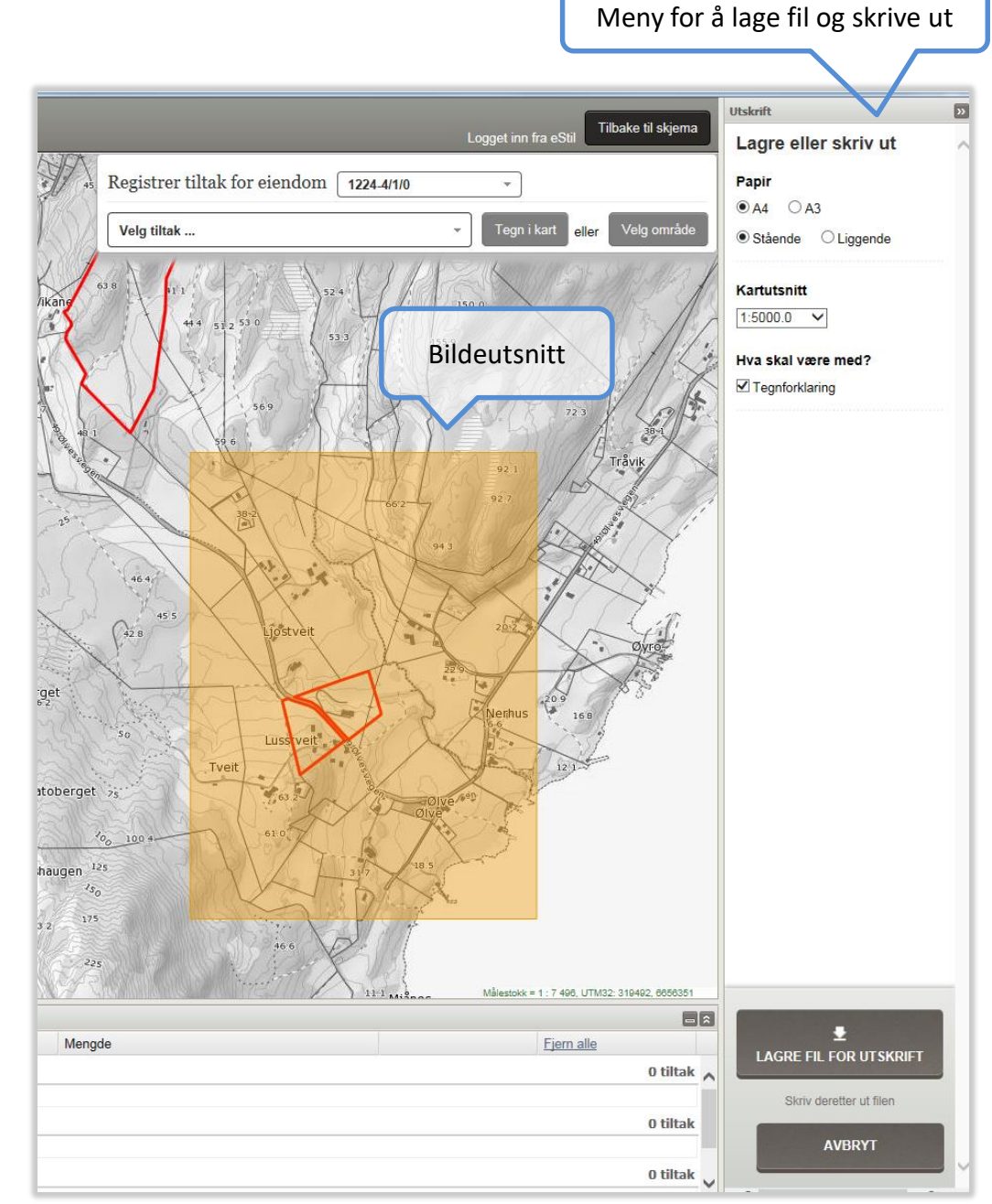

### VERKTØYLINJE

Eiendommer

Legg til og slett eiendommer i kartet. Du får opp boksen der du kan legge til og slette eiendommer.

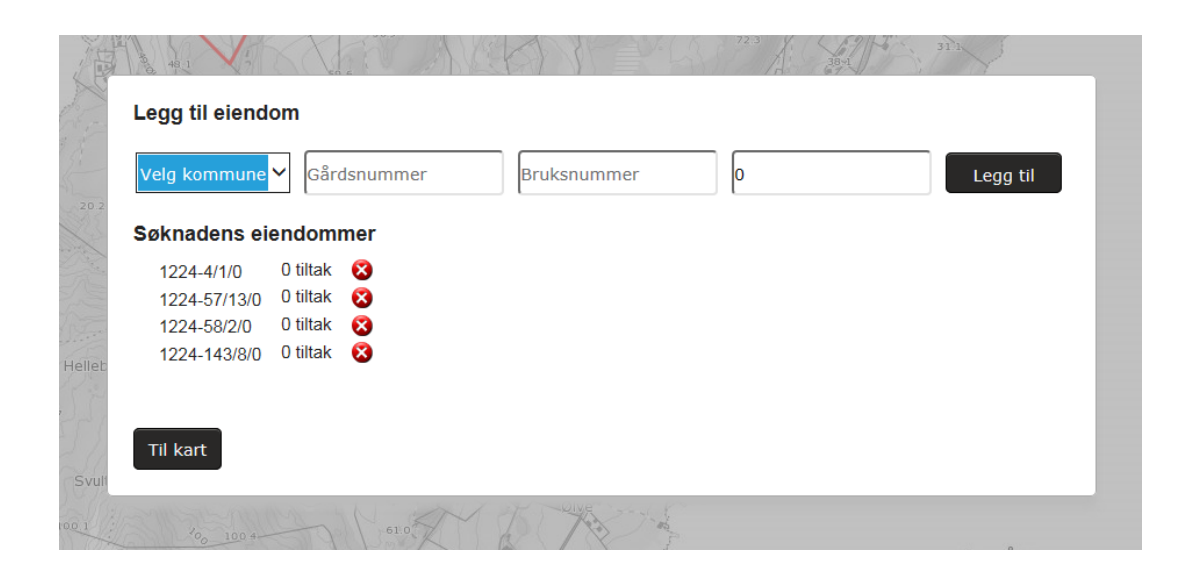

### **TEGN I KART – EN KORT INNFØRING:**

Tegn inn tiltakene ved å: 1- først velge eiendom, 2 – så velg tiltak, 3 - trykk på «tegn i kart» eller «velg område», 4 - tegn tiltaket ved å klikke i kartet. Dobbeltklikk når du har tegnet ferdig. 5 - Så får du opp en boks der du eventuelt velger tiltaksklasse. 6 - Trykk på «lagre tiltak». 7 – De ferdig lagrede tiltakene legger seg nederst på siden under den tilhørende eiendommen. Her kan du markere tiltaket, endre på det eller fjerne det.

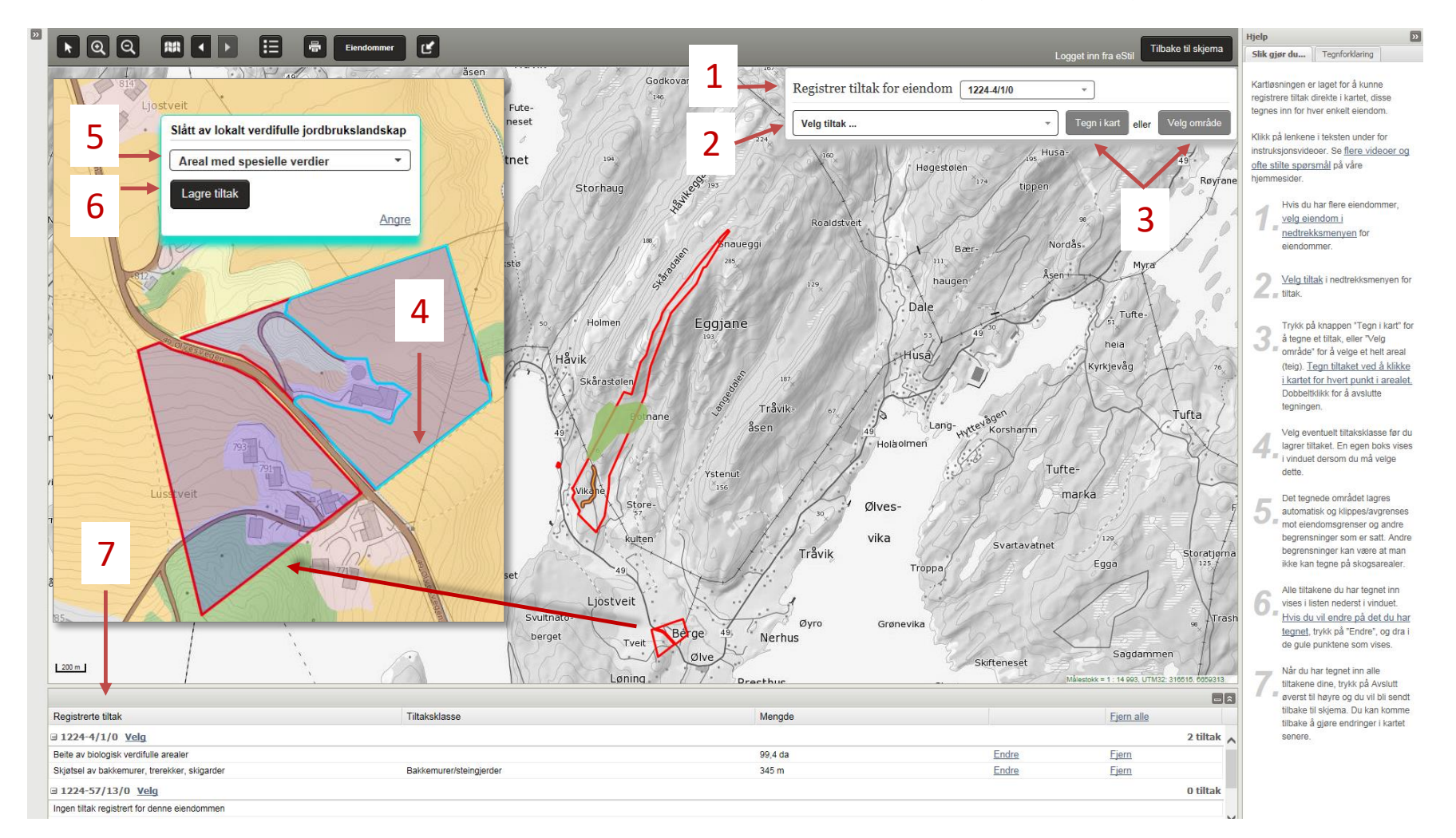

#### **HVORDAN TEGNE INN TILTAK?**

**1. Velg eiendom.** Tiltak registreres for hver landbrukseiendom. Kartet viser landbrukseiendommen du har lagt inn. Hvis du søker på flere landbrukseiendommer, er de listet i nedtrekksmenyen for eiendommer. Velg neste eiendom ved å klikke på hovednummeret i nedtrekksmenyen. Når du velger en annen eiendom, flytter kartbildet seg til denne landbrukseiendommen automatisk.

| Registrer tiltak for eiendom                                                                                                    | 1431-60/3/0 | •                       |  |
|----------------------------------------------------------------------------------------------------|-------------|-------------------------|--|
|                                                                                                    | 1431-60/3/0 |                         |  |
| Velg tiltak                                                                                                    | 1421 61/1/0 | i karteller Velg område |  |
| A second second s | 1431-01/1/0 |                         |  |
|                                                                                                    | 1431-61/2/0 |                         |  |
|                                                                                                    | 11          |                         |  |
|                                                                                                    |             |                         |  |

Hvis du ønsker å legge til andre eiendommer i søknaden, må du bruke knappen

Eiendommer

| 2. | Velg tiltak. | Velg tiltak ved | å klikke i nedtrekksmeny | en for tiltak. |
|----|--------------|-----------------|--------------------------|----------------|
|----|--------------|-----------------|--------------------------|----------------|

|     | Registrer tiltak for ei       | endom 1431-60/3/0 |   | •                             |                 |                      |                                            |
|-----|-------------------------------|-------------------|---|-------------------------------|-----------------|----------------------|--------------------------------------------|
| i.x | Velg tiltak                   |                   | • | Tegn i kart eller Velg område | l listen er a   | alle tiltak soi      | m du kan søke tilskudd                     |
| /   | Velg tiltak                   |                   | ~ |                               | for I ditt fy   | lke tilgjenge        | elig.                                      |
| 11  | Kulturlandskap                |                   | - |                               |                 |                      |                                            |
| Z   | Drift av bratt areal          |                   |   |                               |                 | _                    |                                            |
| B   | Drift av bratt fruktareal     |                   | Τ |                               |                 | 1                    |                                            |
| 11  | Slått av verdifulle jordbruks | slandskap         |   |                               |                 | -                    |                                            |
| Ŋ   | Biologisk mangfold            |                   |   |                               | Listen sortere  | er på <u>miljøte</u> | e <u>ma</u> og <u>tiltak</u> . For enkelte |
| Los | Slått av slåttemark           |                   |   |                               | tiltak skal du  | også velge e         | en undergruppe                             |
| 24  | Beiting av kystlynghei        |                   |   |                               | (tiltaksklasse) | ), for eksem         | pel beiting eller slått.                   |
|     | Brenning av kystlynghei       |                   |   |                               | Derre veiges    | iørst etter ir       |                                            |
| 1   | Skiøtsel av trua naturtyner   |                   | • |                               |                 |                      |                                            |

# 3. Velg ønsket kartlag, zoom inn og trykk på «Tegn i kart» eller «Velg område».

Zoom inn til der du ønsker å tegne første tiltak. Zooming kan gjøres på flere måter:

- Dobbelklikk der du vil sentrere og zoome
- Trykk på forstørrelsesglasset med plusstegn i verktøylinja
- Bruk «staven» til venstre i kartbildet, dra «spaken» nærmere plusstegnet
- Bruk rulleknappen på musa
- Hold nede Shift-knappen på tastaturet, klikk og dra en firkant over området du ønsker å zoome inn til

Hvis du ønsker å flytte på kartet, gjøres dette ved å klikke i kartet og dra mens du holder venstre museknapp nede.

For å tegne tiltaket i kartet har du to valg: «Tegn i kart» eller «Velg område».

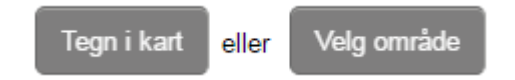

Når du trykker på en av disse knappene, blir et blålig (merket) område synlig. Dette er området hvor du kan tegne inn tiltaket. Det blålige området kan være hele eiendommen, bare jordbruksarealet på eiendommen, eller ha andre begrensninger. Du kan finne oversikt over hvilke tiltak som kan tegnes hvor på Landbruksdirektoratets nettside for regionale miljøtilskudd, under menypunktet «Bruk av kart».

For enkelte tiltak vil ikke «Velg område» være tilgjengelig. Knappen vil da være inaktiv. Da må du bruke «Tegn i kart».

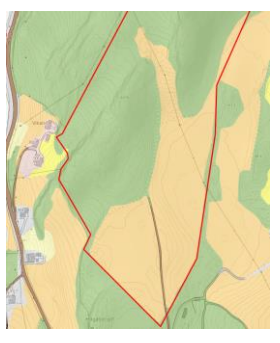

Registrer tiltak for eiendom 1224-4/1/0

Tegn flaten ved å klikke i kartet. Det du tegner utenfor det blå tegneområdet vil automatisk klippes bort. Dobbeltklikk for å avslutte flaten.

Nedlegging og nedfelling

0 m<sup>2</sup>

問

Kartutsnittet før jeg ha trykket på «tegn i kart». Kartlaget er AR5.

Tegn i kart

eller

Velg områd

Lukk

Angre

### **TEGN TILTAKET I KARTET**

Tiltaket skal tegnes som enten punkt, linje eller flate. En egen hjelpetekst kommer frem og forteller hvordan du tegner inn tiltaket du har valgt.

- Punkt tegnes med et klikk i kartet.
- Linjer tegnes med flere klikk i kartet, ett klikk for hvert knekkpunkt. Avslutt med et dobbeltklikk.
- Flater tegnes med et klikk for hvert hjørnepunkt. Avslutt med et dobbeltklikk.

Hvis du må flytte på kartet for å få tegnet inn tiltaket, kan dette gjøres underveis i tegningen. Dette gjøres ved å venstre-klikke og dra i kartet. Fortsett deretter å tegne inn tiltaket.

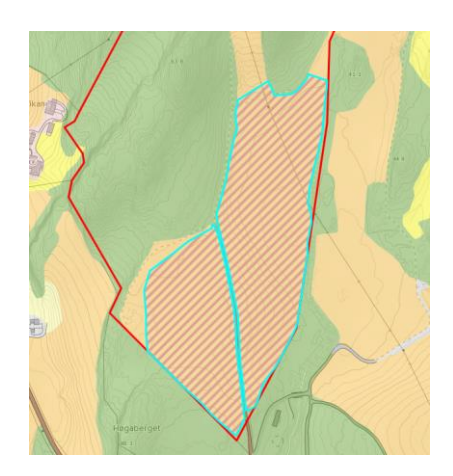

Etter at tiltaket ble lagret ble arealet klippet mot lovlig (blått markert) område.

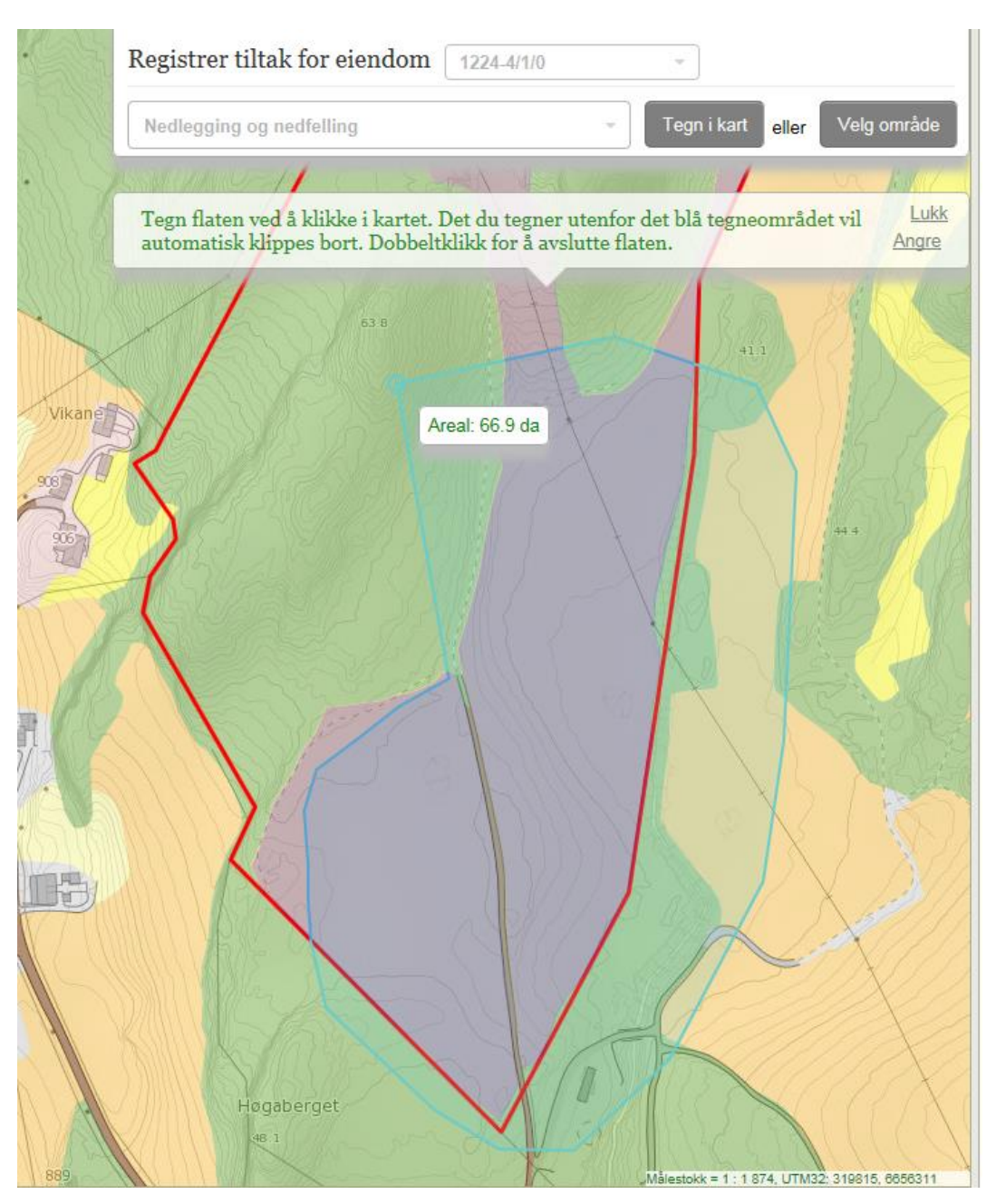

#### TILTAK SOM KLIPPES MOT EIENDOMSGRENSE ELLER JORDBRUKSAREAL

De fleste tiltak kan kun tegnes innenfor eiendomsgrensen. Det vil si at bare eiendommen blir markert (farget blått) når man

trykker «Tegn i kart»:

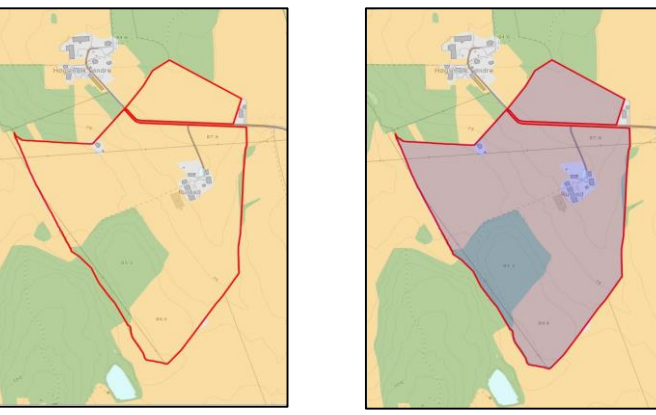

Hvis hele tiltaket blir tegnet utenfor det merkede området, vil det ikke bli lagret. Hvis deler av tiltaket blir tegnet utenfor det merkede området, vil det ikke bli lagret. Hvis deler av tiltaket blir tegnet utenfor det merkede området området, vil tiltaket klippes langs kanten av det merkede område når du lagrer tiltaket (se punkt 5 om lagring av tiltak). Dette betyr at det ikke er nødvendig å tegne nøyaktig langs for eksempel eiendomsgrenser. Tiltaket vil uansett vil klippes nøyaktig langs grensen:

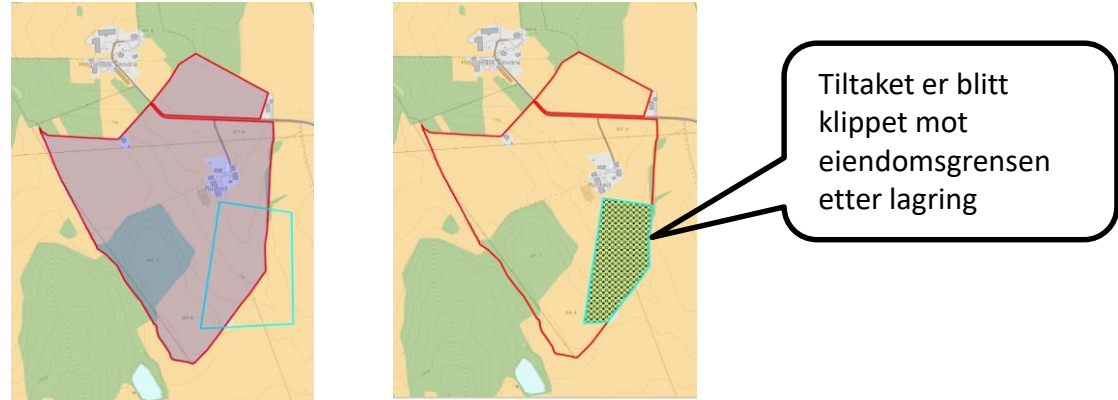

På samme måte vil noen tiltak bare kunne tegnes på landbruksareal eller andre areal bestemt av fylket. Da vil disse arealene bli markert i blått, og tiltaket klippes mot gjeldende grenser.

### TILTAK SOM IKKE KLIPPES MOT NOE

Under er et eksempel på tegning av tiltak som ikke har begrensning i hvor det kan plasseres og derfor ikke klippes mot noe. Hele kartbildet blir merket blått når man trykker på «Tegn i kart» og du kan tegne inn tiltaket uavhengig av eiendomsgrensen. Det blir ikke klippet når du lagrer tiltaket:

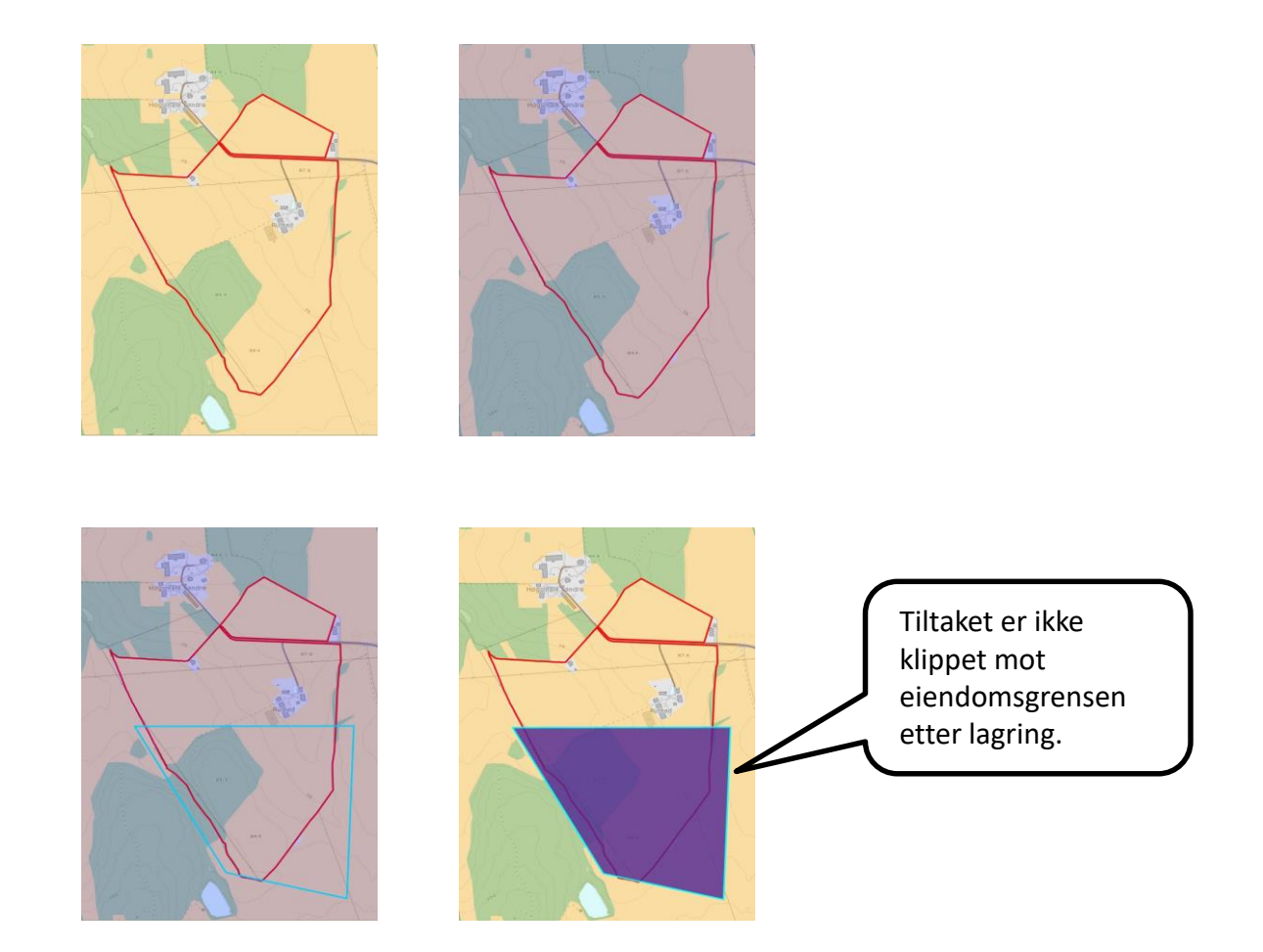

# VELG OMRÅDE

Om du bruker «Velg område» klikker du på en teig i kartet. Hele teigen blir da valgt.

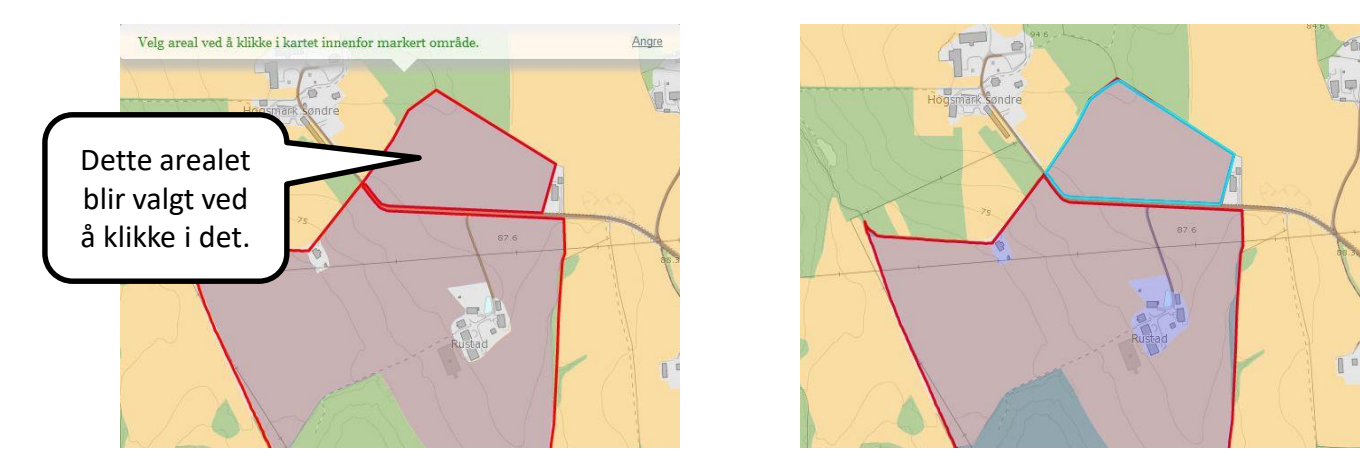

Når tiltaket er tegnet, enten med «Tegn i kart» eller «Velg område», kommer en boks for å lagre frem. For enkelte av tiltakene må du velge en undergruppe (tiltaksklasse) før du lagrer. Trykk «Lagre tiltak», eventuelt «Angre» hvis du ikke ønsker å lagre tiltaket som er tegnet inn. Tiltak du har tegnet med «Tegn i kart» som klippes mot for eksempel eiendomsgrense blir klippet idet du trykker «Lagre tiltak».

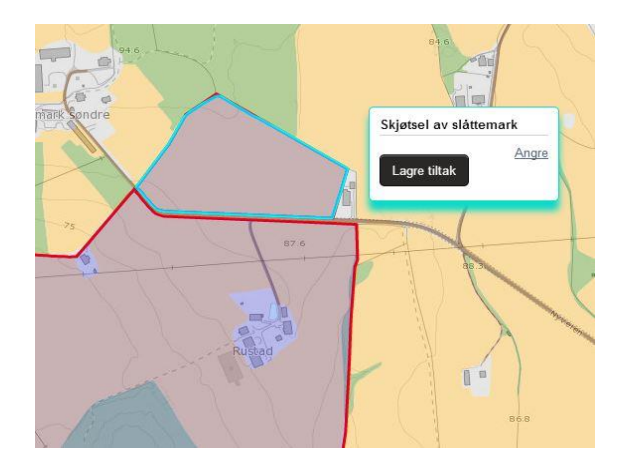

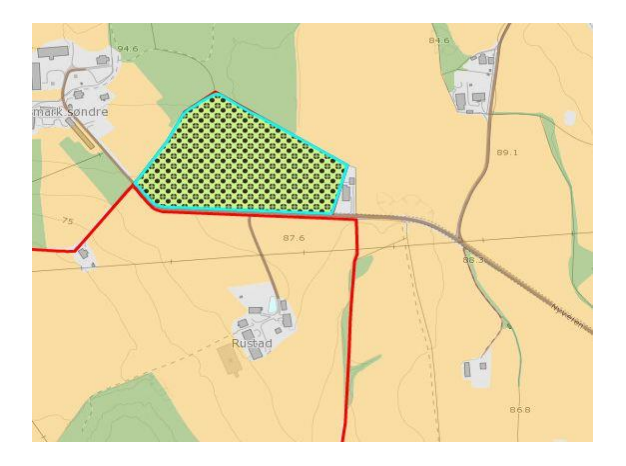

#### 4. Velg eventuell tiltaksklasse.

Etter du har tegnet tiltaket ferdig og dobbeltklikket for å avslutte tegningen, får du opp en boks der du eventuelt kan velge tiltaksklasse.

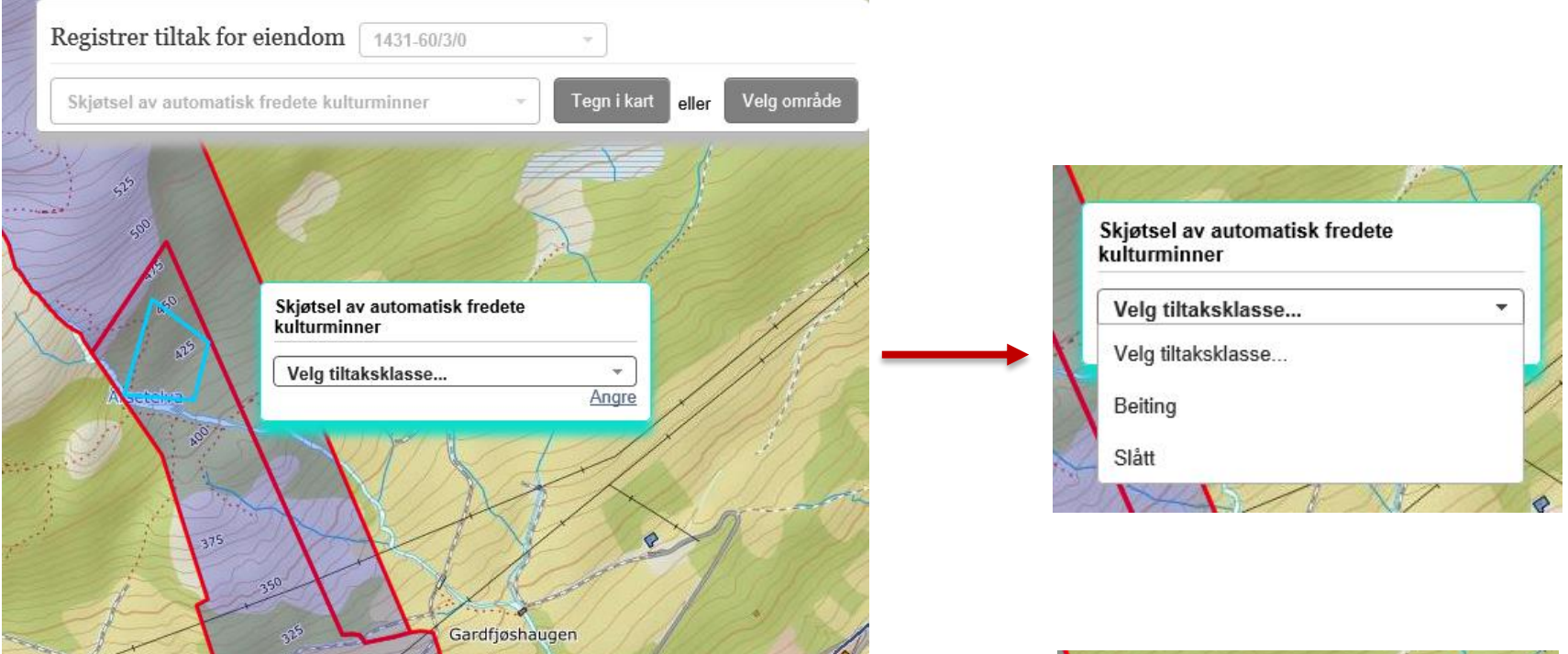

#### 5. Trykk så på «Lagre tiltak»

Når tiltaket er lagret kommer det en melding på skjermen som bekrefter at tiltaket er lagret. Det er nå klart for å tegne inn flere tiltak.

| Skjøtsel av automatisk fredet<br>kulturminner | e     |
|-----------------------------------------------|-------|
| Beiting                                       | •     |
| Lagre tiltak                                  |       |
|                                               | Angre |

#### ETTER AT DET TEGNEDE TILTAKET ER LAGRET

Voksende kultur

Voksende kultur

Eiendo

Tegnforklaring

Hielp

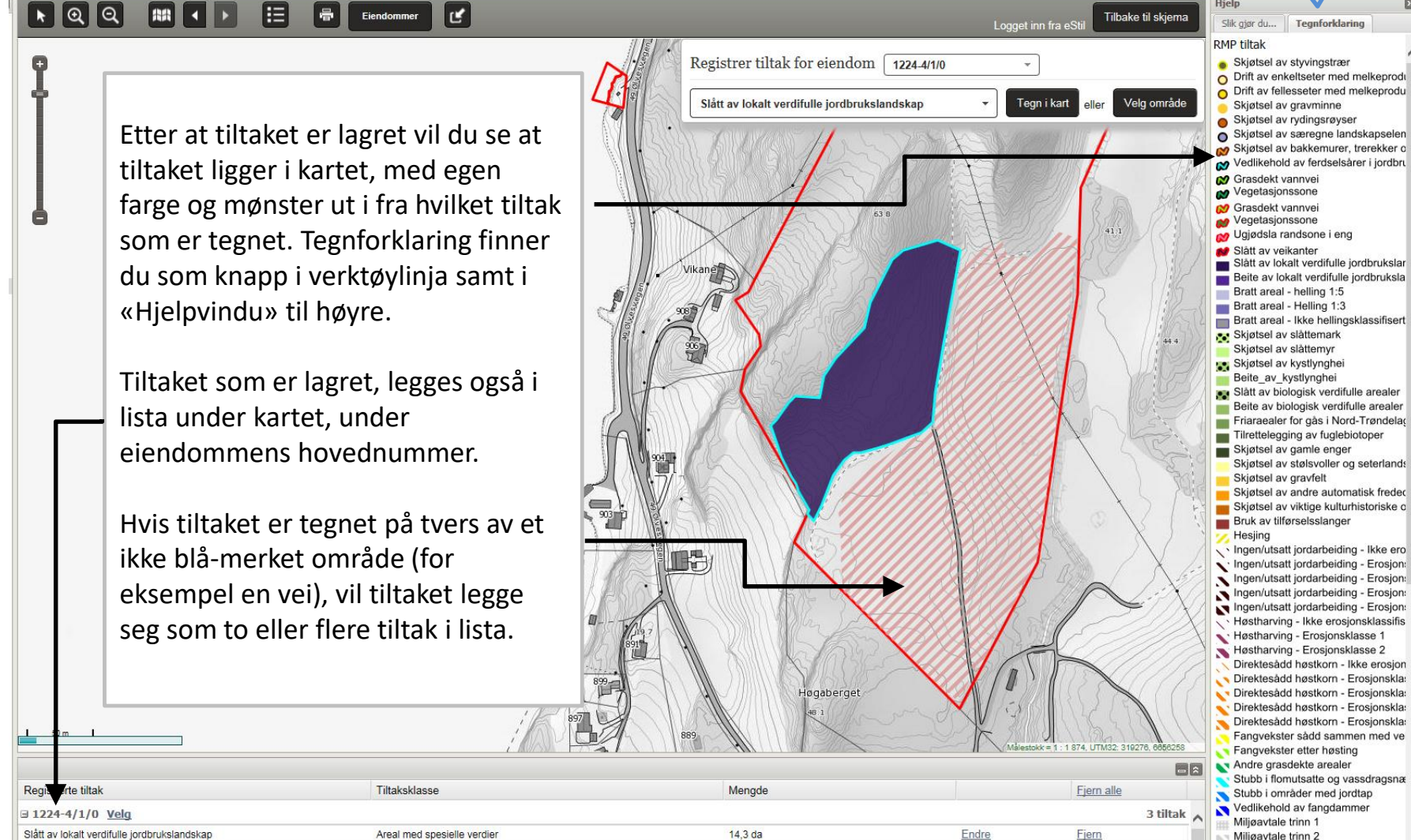

23,3 da

13,6 da

Endre

Endre

Fjern

Fjern

Miliøavtale trinn 2

0 tiltak

Ingen/utsatt jordarbeiding - Ikke ero Ingen/utsatt jordarbeiding - Erosjon: Ingen/utsatt jordarbeiding - Erosion: Ingen/utsatt jordarbeiding - Erosjon: Ingen/utsatt iordarbeiding - Erosion:

Inden tiltak registrert for denne eiendommer

Nedlegging og nedfelling

Nedlegging og nedfelling

■ 1224-57/13/0 Velg

# HVORDAN SE PÅ ET TILTAK SOM ER TEGNET INN?

Alle tiltak du har tegnet inn blir listet opp under kartet. Listen er sortert på eiendom. For å endre eller fjerne et tiltak må du gå til denne listen. Her kan du også zoome inn eller få markert det tiltaket du ønsker å se nærmere på.

| Registrerte tiltak                           | Tiltaksklasse               | Mengde  |       | Fjern alle   |  |
|----------------------------------------------|-----------------------------|---------|-------|--------------|--|
| ∃ 1224-4/1/0 <u>Velg</u>                     |                             |         |       | 3 tiltak     |  |
| Slått av lokalt verdifulle jordbrukslandskap | Areal med spesielle verdier | 14,3 da | Endre | <u>Fjern</u> |  |
| Nedlegging og nedfelling                     | Voksende kultur             | 23,3 da | Endre | <u>Fjern</u> |  |
| Nedlegging og nedfelling                     | Voksende kultur             | 13,6 da | Endre | <u>Fjern</u> |  |
| □ 1224-57/13/0 <u>Velg</u>                   |                             |         |       | 0 tiltak     |  |
| Ingen tiltak registrert for denne eiendommen |                             |         |       |              |  |

- Ved å *peke* med musepekeren på en rad (et tiltak), blir tiltaket markert med gult i kartet.
- Ved å *klikke* på raden, zoomer kartbildet inn til tiltaket.

Det gule markerte området er én av to deler av samme tiltak på samme eiendom. De to delene er adskilt av en vei. Tiltakene ligger under hverandre i tiltakslista.

Målestokk = 1 : 1 874, UTM32: 320270, 6656044

41.1

| Registrerte tiltak                           | Tiltaksklasse               | Mengde  |       | Fjern alle   |          |
|----------------------------------------------|-----------------------------|---------|-------|--------------|----------|
| ∃ 1224-4/1/0 <u>Velg</u>                     |                             | $\sim$  |       | 3            | tiltak , |
| Slått av lokalt verdifulle jordbrukslandskap | Areal med spesielle verdier | 14,3 da | Endre | <u>Fjern</u> |          |
| Nedlegging og nedfelling                     | Voksende kultur             | 23,3 da | Endre | Fjern        |          |
| Nedlegging og nedfelling                     | Voksende kultur             | 13,6 da | Endre | <u>Fjern</u> |          |
| ■ 1224-57/13/0 Velg                          |                             |         |       | 0            | tiltak   |

63.8

Høgaberget

Ingen tiltak registrert for denne eiendommen

903

Vikane

#### **HVORDAN ENDRE OG FJERNE TEGNEDE TILTAK?**

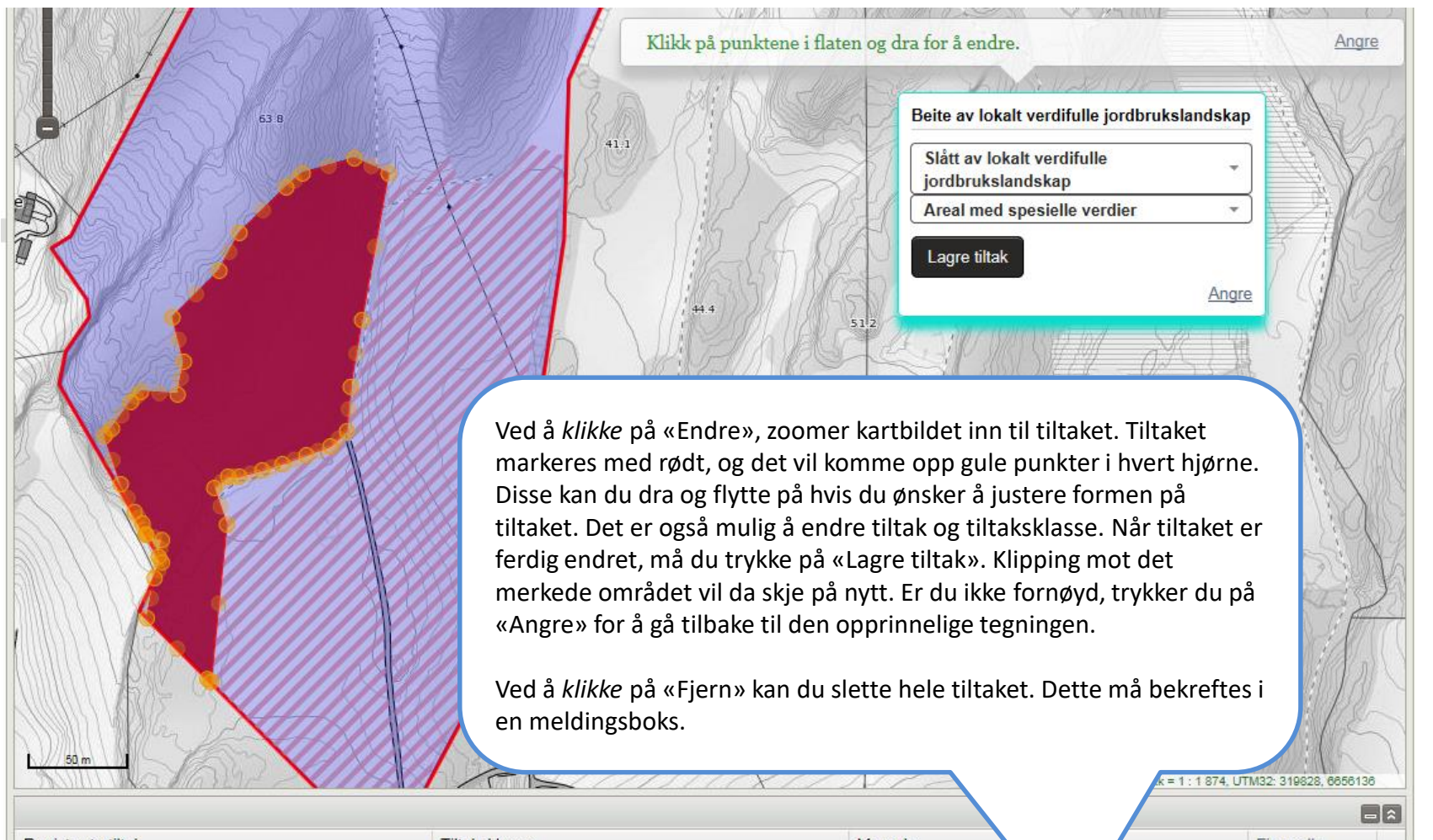

| Registrerte tiltak                           | liltaksklasse               | Mengde  |       | Fjern alle |
|----------------------------------------------|-----------------------------|---------|-------|------------|
| ∃ 1224-4/1/0 <u>Velg</u>                     |                             |         |       | 3 tiltak   |
| Slått av lokalt verdifulle jordbrukslandskap | Areal med spesielle verdier | 17,7 da | Endre | Fjern      |
| Nedlegging og nedfelling                     | Voksende kultur             | 23,3 da | Endre | Fjern      |
| Nedlegging og nedfelling                     | Voksende kultur             | 13,6 da | Endre | Fjern      |
| ∃ 1224-57/13/0 <u>Velg</u>                   |                             |         |       | 0 tiltak   |
| Inden tiltak registrert for denne eiendommen |                             |         |       |            |

### HVORDAN AVSLUTTE TEGNING AV TILTAK I KARTET?

Når du har tegnet inn alle tiltakene dine, trykk på «Tilbake til skjema» øverst til høyre på verktøylinja over kartet. Vinduet med kartet vil lukke seg, og du kommer tilbake til siden hvor du åpnet kartet. Du kan gå tilbake og gjøre endringer i kartet senere.

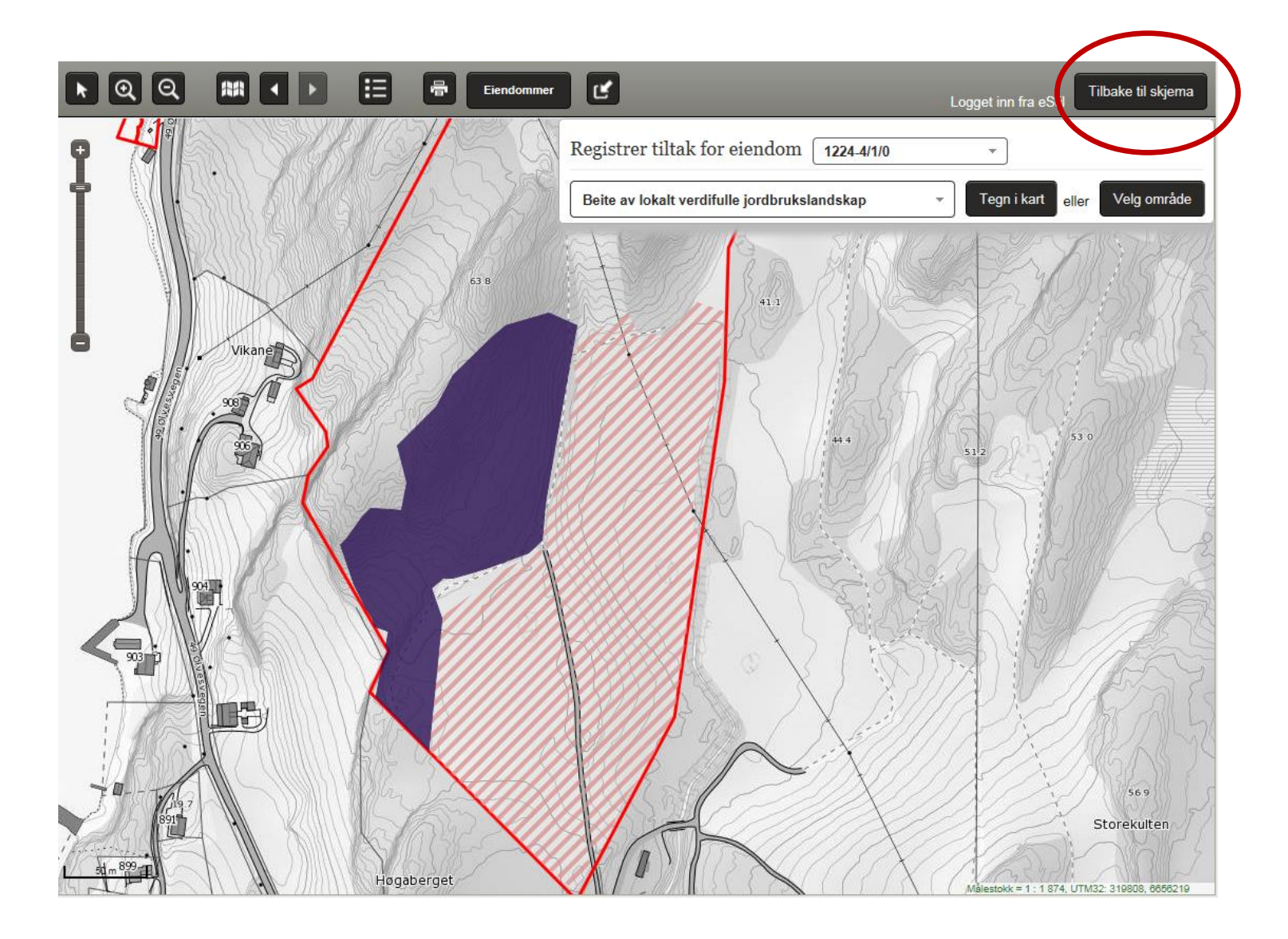

#### HENT OPP TEGNEDE TILTAK TIL SØKNADEN DIN

| Søknad om regionalt miljøtilsk                        | udd for Hordaland - 2017                                                                                                   |                                                                                                    |                                                                                                    | 🛃 Hent t                                                             | tegned                         | le tiltak                     |                     |
|-------------------------------------------------------|----------------------------------------------------------------------------------------------------|----------------------------------------------------------------------------------------------------|----------------------------------------------------------------------------------------------------|----------------------------------------------------------------------|--------------------------------|-------------------------------|---------------------|
| Grunnopplysninger                                     | Miljøtiltak i kart<br>Apne kartet og tegn miljøtiltakene du utfø<br>søknaden når du er ferdte mitakene vise<br>Tegn i kart | orer. Tiltakene lagres i kartet etter nvert som du<br>son Ulisten under, og derkan kontrollere at ver<br>Itak | u tegner dem. Hent de tegnede tiltakene til<br>rdiene stemmer.                                                                                                   | Trykk på «<br>å hente op                                             | Hent t<br>op tilta             | tegnede t<br>ak tegnet        | iltak» fo<br>i kart |
| Vedlegg<br>Melding til saksbehandler                  | Tiltak i søknaden<br>Du har ingen registrerte tiltak fra                                                                   | Søknad om regionalt miljøtils<br>← Tilbake til hovedsiden<br>Grunnopplysninger                                | skudd for Hordaland - 2017<br>Miljøtiltak i kart                                                                                                    |                                                                      |                                |                               |                     |
| Innsending                                            | Forrige                                                                                                    | Miljøtiltak i kart<br>Andre miljøtiltak                                                                       | Apne kartet og tegn miljøtiltakene du utfører. Tiltakene lag<br>søknaden når du er ferdig. Tiltakene vises da i listen unde<br>Tegn i kart & Hent tegnede tiltak | yres i kartet etter hvert som du<br>r, og du kan kontrollere at vere | tegner dem. H<br>diene stemmer | ient de tegnede tiltak:<br>r. | ene til             |
| Da får du hentet inn i s<br>over alle tiltak tegnet i | søknaden en liste<br>kartet.                                                                                               | Egenerklæringer<br>Vedlegg<br>Melding til saksbehandler                                                       | Tiltak i søknaden<br>Regionalt prioriterte kulturlandskap<br>1.1.1.103 Slått av lokalt verdifulle jordbrukslandskap<br>Miljøvennlig spredning av husdyrgjødsel   | Areal med spesielle<br>verdier                                       | Frakart A<br>18<br>Frakart A   | Antali<br>18<br>Antali        | dekar               |
|                                                       |                                                                                                    | Innsending                                                                                                    | 6.13.56.600 Nedlegging og nedfelling                                                                                                    | Voksende kultur                                                      | 37                             | 37<br>Lagre                   | dekar<br>Neste      |

**NB:** Du kan åpne kartet igjen og gjøre endringer. Etter å ha gjort endringer i kartet er det <u>viktig å trykke på «Hent tegnede tiltak»</u> for at endringene skal bli overført til søknaden. Har du problemer med å tegne riktig kan du skrive en kommentar om dette til saksbehandleren på siden «Melding til saksbehandler» senere i søknadsskjemaet.